# GLPI

## Installation GLPI ainsi que son Agent

Résumé

[Attirez votre lecteur avec un résumé attrayant. Il s'agit généralement d'une brève synthèse du document. Lorsque vous êtes prêt à ajouter votre contenu, cliquez ici et commencez à taper.]

> Martin Chanudet Martin.chanudet@stpbb.org

## Table des matières

| Installation GLPI sur Debian 11   | 2  |
|-----------------------------------|----|
| Machine Virtuelle Debian 11       | 2  |
| Configuration de GLPI             | 4  |
| Gestion des problèmes de sécurité | 10 |
| Problème install/install.php      | 10 |
| Problème de sécurité de compte    | 10 |
| Gestion de l'Agent GLPI           | 11 |
| Installation de l'agent GLPI      | 11 |
| Configuration de l'Agent GLPI     | 12 |
| Inventorisation sur votre GLPI    | 19 |

## Installation GLPI sur Debian 11

#### Machine Virtuelle Debian 11

Sur une Machine Virtuelle Debian 11 configuré.

#### Tapez apt update && apt full-upgrade -y

#### Sélectionnez /dev/sda puis sélectionnez OK

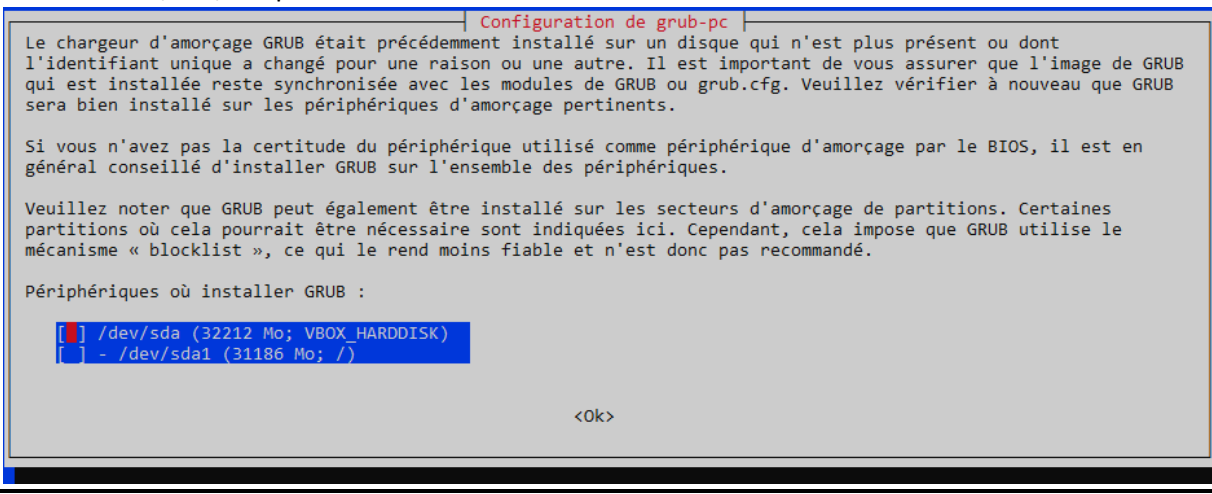

#### Sélectionnez Oui

- Configuration de grub-pc

|   | Vous avez choisi de n'installer GRUB sur aucun périphérique. Si vous poursuivez, il est possible que le<br>programme de démarrage ne soit pas configuré correctement et que la machine démarre avec ce qui était<br>précédemment installé sur le secteur d'amorçage. Si une ancienne version de GRUB 2 s'y trouve, il est possible<br>qu'elle ne puisse pas charger certains modules ou lire le fichier de configuration actuel. |
|---|----------------------------------------------------------------------------------------------------|
|   | Si vous utilisez déjà un autre programme de démarrage et souhaitez poursuivre ou si, en raison d'un<br>environnement particulier, vous n'avez pas besoin de programme de démarrage, vous pouvez continuer malgré tout.<br>Dans le cas contraire, il est nécessaire d'installer GRUB quelque part.                                                                                                    |
| I | Faut-il poursuivre sans installer GRUB ?                                                                                                    |
|   | <oui></oui>                                                                                                    |
| I |                                                                                                    |

Installation de Apache2, mariadb, et php pour créer un serveur LAMP sur notre machine apt install apache2 mariadb-server php -y.

Activation du serveur apache2 et mariadb

systemctl enable apache2 mariadb

Installation d'extentions PHP

apt install perl -y
root@debian115:~# apt install php-ldap php-imap php-apcu php-xmlrpc php-cas php-mysqli php-mbstring php-curl php-gd phpsimplexml php-xml php-intl php-zip php-bz2 -y

Rechargement de apache pour prendre en compte les changements

systemctl reload apache2

Installation du code de GLPI à partir d'un GitHub cd /tmp/

wget https://github.com/glpi-project/glpi/releases/download/10.0.0/glpi-10.0.0.tgz

Décompression des fichiers dans le fichier /var/www/html tar xzf glpi-10.0.0.tgz -C /var/www/html

Changement dans les permissions du dossier glpi chown -R www-data:www-data /var/www/html/glpi chmod -R 775 /var/www/html/glpi

Connexion au système de base de donnée mariadb mysql -u root.

Création de la base de donnée create database glpi;

Création d'un utilisitateur et de son mot de passe create user glpiuser@localhost identified by 'rootroot';

Don des privilèges de la base de donnée à ce nouvel utilisateur grant all privileges on glpi.\* to glpiuser@localhost;

Actualisation des privilèges flush privileges;

Sortie du système de base de donnée exit;

## Configuration de GLPI

Sur n'importe quel moteur de recherche, tapez : http://IpDeVotreMachineVirtuelle/glpi

#### Sélectionnez la languee voulue

| Sélectionnez votre langue | Glpi     | GLPI SETUP                |          |
|---------------------------|----------|---------------------------|----------|
| Français 🔹                |          | Sélectionnez votre langue |          |
| ок >                      | Français |                           | <b>*</b> |
|                           | ок >     |                           |          |

#### Acceptez les termes de licence de GLPI puis cliquez sur Continuer

|   | licence                                                                   |
|---|---------------------------------------------------------------------------|
|   | Licence                                                                   |
|   | GNU GENERAL PUBLIC LICENSE                                                |
|   | Version 2, June 1991                                                      |
| ( | Copyright (C) 1989, 1991 Free Software Foundation, Inc.,                  |
| 5 | 51 Franklin Street, Fifth Floor, Boston, MA 02110-1301 USA                |
| E | Everyone is permitted to copy and distribute verbatim copies              |
| ( | of this license document, but changing it is not allowed.                 |
|   | Preamble                                                                  |
|   |                                                                           |
|   | The licenses for most software are designed to take away your             |
|   | reedom to share and change it. By contrast, the GNU General Public        |
|   | C <sup>*</sup> Des traductions non officielles sont également disponibles |
|   |                                                                           |
| C | J'ai lu et ACCEPTE les termes de la licence énoncés ci-dessus.            |
|   | J'ai lu et N'ACCEPTE PAS les termes de la licence énoncés ci-dessus       |
|   |                                                                           |
|   |                                                                           |

#### Cliquez sur Installer

| Début de l'installation<br>Installation ou mise à jour de GLPI<br>Choisissez 'Installation' pour une nouvelle installation de GLPI.<br>Choisissez 'Mise à jour' pour lancer la mise à jour de votre version de GLPI à partir d'un<br>version antérieure. |   |                                                                                                    |
|----------------------------------------------------------------------------------------------------|---|----------------------------------------------------------------------------------------------------|
| Installation ou mise à jour de GLPI<br>Choisissez 'Installation' pour une nouvelle installation de GLPI.<br>Choisissez 'Mise à jour' pour lancer la mise à jour de votre version de GLPI à partir d'un<br>version antérieure.                            |   | Début de l'installation                                                                                                    |
|                                                                                                    | i | Installation ou mise à jour de GLPI<br>Choisissez 'Installation' pour une nouvelle installation de GLPI.<br>Choisissez 'Mise à jour' pour lancer la mise à jour de votre version de GLPI à partir d'une<br>version antérieure. |

Vérifiez que tous les tests sont validé (le « attention » n'est pas un problème) puis cliquez sur Continuer

| Étape 0                                                                                                    |           |
|----------------------------------------------------------------------------------------------------|-----------|
| Vérification de la compatibilité de votre environnement avec l'exécution de GL                                                                                                    | .PI       |
| TESTS EFFECTUÉS                                                                                                    | RÉSULTATS |
| Requis Parser PHP                                                                                                    | ×         |
| Requis Configuration des sessions                                                                                                    | ~         |
| Requis Mémoire allouée                                                                                                    | ~         |
| Requis mysqli extension                                                                                                    | ~         |
| Requis Extensions du noyau de PHP                                                                                                    | ~         |
| Requis curl extension<br>Requis pour l'accès à distance aux ressources (requêtes des agents d'inventaire, Marketplace, flux RSS,).                                                                                                    | ~         |
| Requis gd extension<br>Requis pour le traitement des images.                                                                                                    | ~         |
| Requis intl extension<br>Requis pour l'internationalisation.                                                                                                    | ~         |
| Requis libxml extension<br>Requis pour la gestion XML.                                                                                                    | ~         |
| Requis zlib extension<br>Requis pour la gestion de la communication compressée avec les agents d'inventaire, l'installation de paquets gzip<br>à partir du Marketplace et la génération de PDF.                                                                                                    | ~         |
| Requis<br>Libsodium ChaCha20-Poly1305 constante de taille<br>Activer l'utilisation du cryptage ChaCha20-Poly1305 requis par GLPI. Il est fourni par libsodium à partir de la<br>version 1.0.12.                                                                                                    | ~         |
| Requis Permissions pour les fichiers de log                                                                                                    | ~         |
| Requis Permissions pour le répertoire des données variables                                                                                                    | ~         |
| Suggéré Accès protégé au répertoire des fichiers<br>L'accès Web aux répertoires GLPI var doit être désactivé afin d'empêcher tout accès non autorisé à ceux-ci.<br>L'accès web au dossier "files" ne devrait pas être autorisé<br>Vérifier le fichier .htaccess et la configuration du serveur web | <b>A</b>  |
| Suggéré exif extension<br>Renforcer la sécurité de la validation des images.                                                                                                    | ~         |
| Suggéré Idap extension<br>Active l'utilisation de l'authentification à un serveur LDAP distant.                                                                                                    | ~         |
| Suggéré openssi extension<br>Active l'envoi de courriel en utilisant SSL/TLS.                                                                                                    | ~         |
| Suggéré zip extension<br>Active l'installation de paquets zip à partir du Marketplace.                                                                                                    | ~         |
| Suggéré bz2 extension<br>Active l'installation des paquets bz2 à partir du Marketplace.                                                                                                    | ~         |
| Suggéré Zend OPcache extension<br>Améliorer les performances du moteur PHP.                                                                                                    | ~         |
| Suggéré Extensions émulées de PHP<br>Améliorer légèrement les performances.                                                                                                    | ~         |
| Suggéré Permissions pour le répertoire du marketplace<br>Active l'installation des plugins à partir du Marketplace.                                                                                                    | ~         |
| Voulez-vous continuer ?<br>Continuer > Réessayer C                                                                                                    |           |

Ajoutez votre mode de connexion qui est en localhost et ajoutez l'utilisateur que vous avez créer plus tôt dans la base de donnée puis cliquez sur Continuer

| Étape 1<br>Configuration de la connexion à la base de données<br>Serveur SQL (MariaDB ou MySQL)<br>localhost<br>Utilisateur SQL<br>glpiuser<br>Mot de passe SQL | Glpi                   | GLPI SETUP                                         |
|----------------------------------------------------------------------------------------------------|------------------------|----------------------------------------------------|
| Configuration de la connexion à la base de données<br>Serveur SQL (MariaDB ou MySQL)<br>localhost<br>Utilisateur SQL<br>glpiuser<br>Mot de passe SQL            |                        | Étape 1                                            |
| Serveur SQL (MariaDB ou MySQL)<br>localhost<br>Utilisateur SQL<br>glpiuser<br>Mot de passe SQL                                                                  |                        | Configuration de la connexion à la base de données |
| localhost         Utilisateur SQL         glpiuser         Mot de passe SQL         •••••••                                                                     | Serveur SQL (MariaDB o | bu MySQL)                                          |
| Utilisateur SQL<br>glpiuser<br>Mot de passe SQL<br>••••••                                                                                                    | localhost              |                                                    |
| glpiuser<br>Mot de passe SQL                                                                                                    | Utilisateur SQL        |                                                    |
| Mot de passe SQL                                                                                                    | glpiuser               |                                                    |
|                                                                                                    | Mot de passe SQL       |                                                    |
|                                                                                                    | •••••                  |                                                    |
| Continuer >                                                                                                    | Continuer >            |                                                    |

Sélectionnez la base de donnée que vous avez créer auparavants puis cliquez sur Continuer

| Ipi                          | GLPI SETUP                         |   |
|------------------------------|------------------------------------|---|
|                              | Étape 2                            |   |
| Test d                       | le connexion à la base de données  |   |
| Connexion à la base de donné | es réussie                         |   |
| Veuillez                     | sélectionner une base de données : |   |
| Créer une nouvelle base ou u | utiliser une base existante :      |   |
|                              |                                    |   |
| o glpi                       |                                    | ן |
|                              |                                    |   |
| Continuer >                  |                                    |   |

La base de donnée a donc bien été initialisé, cliquez sur Continuer

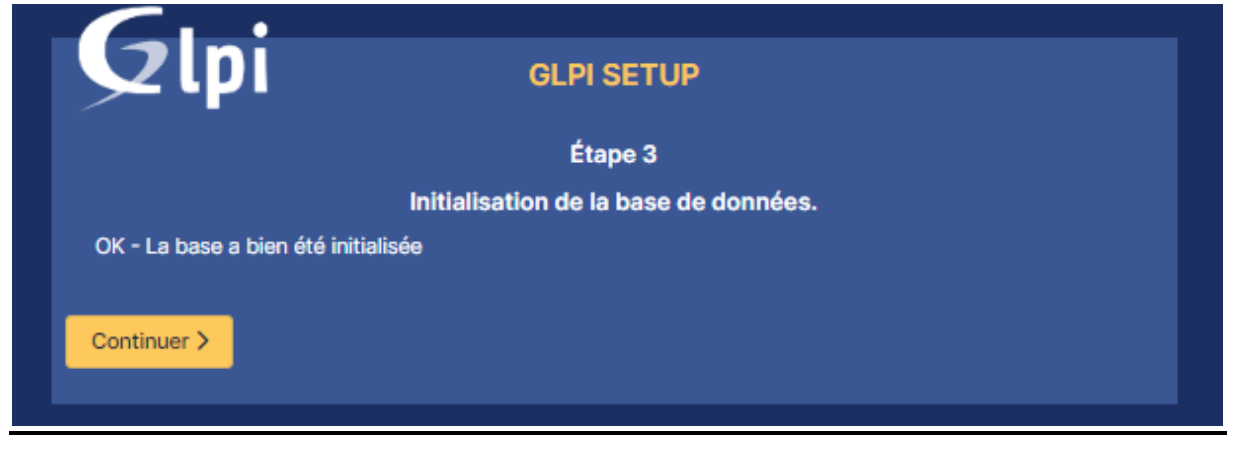

#### Décochez « Envoyer statistiques d'usage » puis cliquez sur Continuer

|                                                                    | Étape 4                                                                                                    |
|--------------------------------------------------------------------|----------------------------------------------------------------------------------------------------|
|                                                                    | Récolter des données                                                                                                    |
| 🕝 Envoyer "statistiques d'usa                                      | age"                                                                                                    |
| Nous avons besoin de vous po                                       | our améliorer GLPI et son écosystème de plugins !                                                                                          |
| Depuis GLPI 9.2, nous avons ir<br>envoie anonymement, avec vo      | ntroduit une nouvelle fonctionnalité de statistiques appelée "Télémétrie", qui<br>otre permission, des données à notre site de télémétrie. |
| Une fois envoyées, les statistic<br>développeurs GLPI.             | ques d'usage sont agrégées et rendues disponibles à une large audience de                                                                  |
| Dites-nous comment vous utili                                      | isez GLPI pour que nous améliorons GLPI et ses plugins !                                                                                   |
| Voir ce qui serait envoyé                                          |                                                                                                    |
|                                                                    | Référencez votre GLPI                                                                                                    |
| Par ailleurs, si vous appréciez<br>remplissant le formulaire suiva | GLPI et sa communauté, prenez une minute pour référencer votre organisation en<br>Int <i>p</i> Le formulaire d'inscription                 |
|                                                                    |                                                                                                    |
|                                                                    |                                                                                                    |

#### **Cliquez sur Continuer**

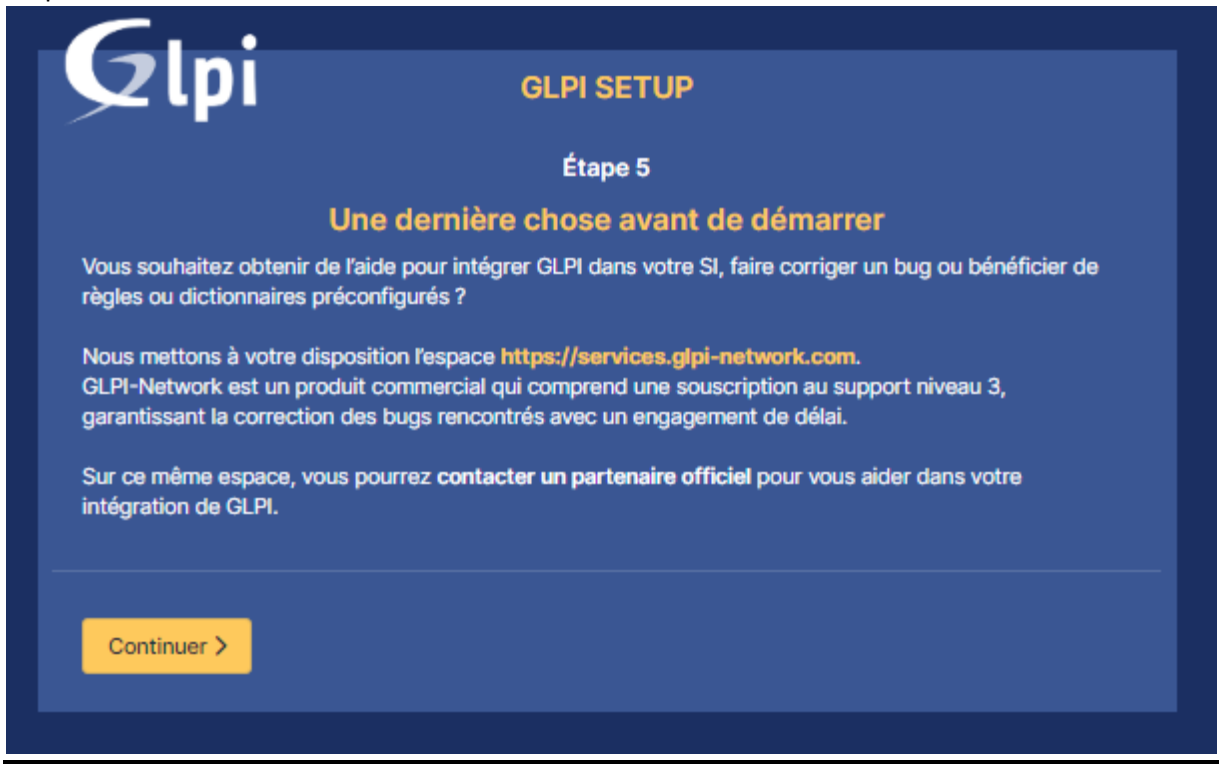

#### Cliquez sur Utiliser GLPI

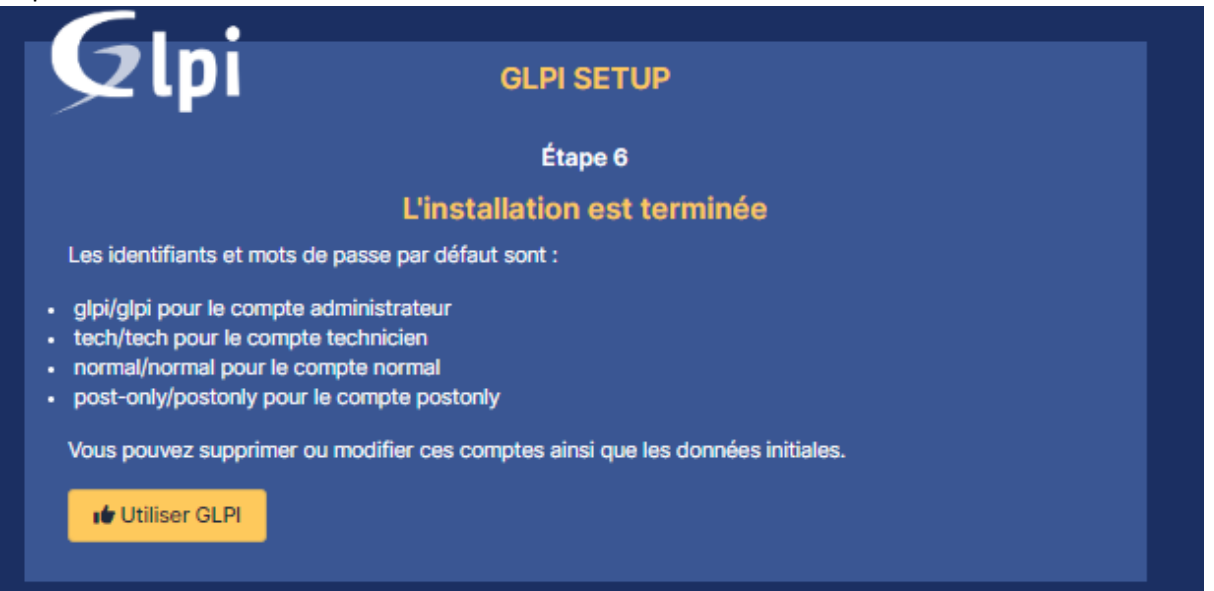

Entrer avec le compte : Identifiant : glpi Mdp : glpi

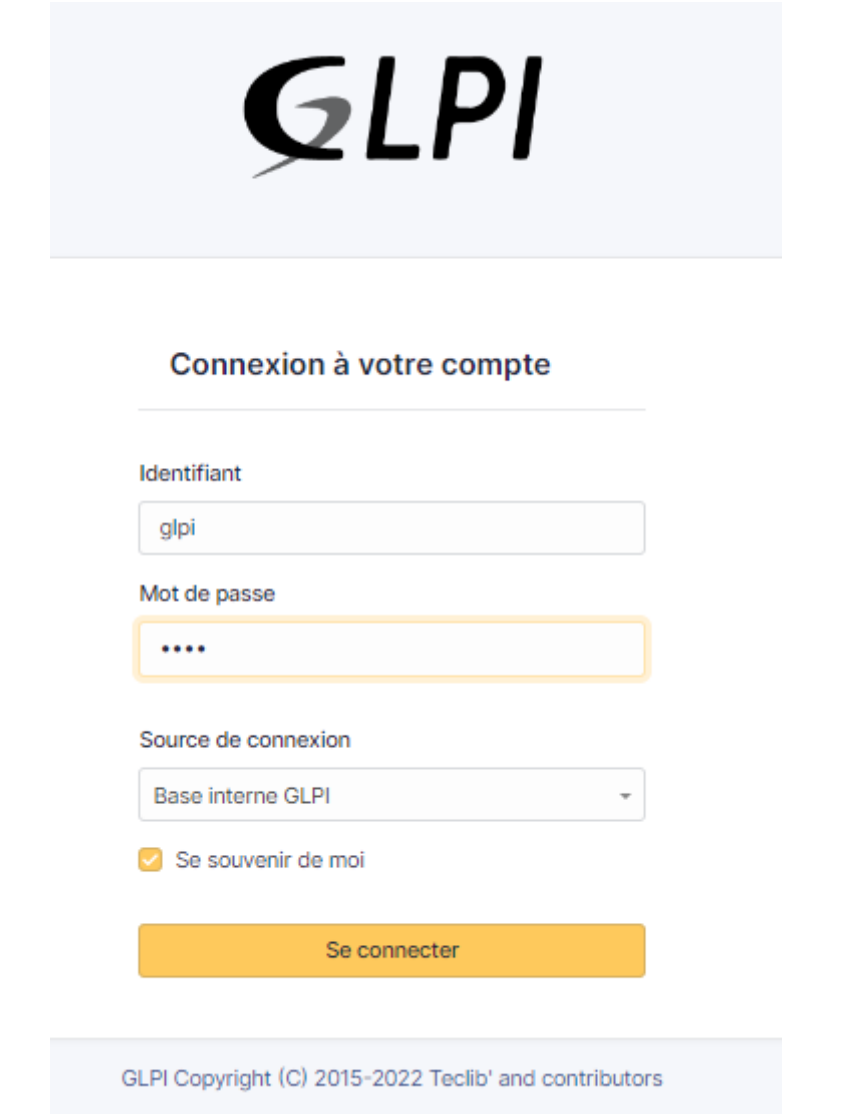

#### Vous avez maintenant accès au GLPI

| <b>G</b> LPI                                | Accuel     Rechercher     Q                                                                                                    | Super-Admin<br>Entre racine (Arborescence) |
|---------------------------------------------|----------------------------------------------------------------------------------------------------|--------------------------------------------|
| Chercher dans le menu                       | Tableau de bord Vue personnelle Vue groupe Vue globale Plux RSS Tous                                                                                                    |                                            |
| Parc ~     Assistance ~                     | Pour des raisons de sécurité, veulitez changer le mot de paste par défluit pour le(s) utilisateur(s) : (lo) pour (or) / transmiss     Pour des raisons de sécurité, veulitez supprime le fichier : install/instal.ghp |                                            |
| Outils     Administration     Configuration | Central v + D                                                                                                    | 6 % 6 % 0                                  |
|                                             | Logiciel Ordinateur Matériel réseau Téléphone                                                                                                    |                                            |
|                                             | 0 C Baie 0 Finghtmante                                                                                                    |                                            |
|                                             | Aucure dande toude: Aucure ande toude: Aucure ande toude: Statuta des tickets par mois                                                                                                    | 0                                          |
|                                             | Ordinateurs par Fabricant 🧭 Moniteurs par Modèle 🖵 Matériets réseau par Tes 0 0 0 0 0                                                                                                    | ∆ 0 ©                                      |
|                                             | 4 0 0 0 0 0 0 0 0 0 0 0 0 0 0 0 0 0 0 0                                                                                                    | Changement                                 |
| 🛠 Réduire le menu                           |                                                                                                    |                                            |

## Gestion des problèmes de sécurité

#### Problème install/install.php

Le problème est lié à install.php qui est cabale de reboot votre GLPI

Allez dans le fichier install

cd /var/www/html/glpi/install

Rennomez le fichier install.php pour éviter de réinitialiser GLPI mv install.php installglpi.php

#### Problème de sécurité de compte

Le problème est lié aux différents comptes. L'objectif est donc de modifier ces mots de passes

Sur la page de votre GLPI, cliquez sur Administration puis Utilisateurs

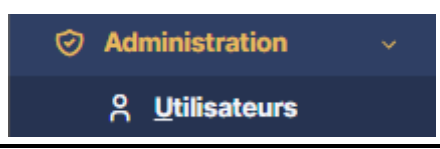

Vous accédez ainsi à la liste des utilisateurs auxquels vous devez changer le mot de passe.

|                    | NOM DE FAMILLE | EMAILS                | TÉLÉPHONE | LIEU | ACTIF |
|--------------------|----------------|-----------------------|-----------|------|-------|
| au gipi            |                |                       |           |      | Oui   |
| s glpi-system      | Support        |                       |           |      | Oui   |
| post-only          |                |                       |           |      | Oui   |
| C TE tech          |                |                       |           |      | Oui   |
| 20 v lignes / page |                | De 1 à 4 sur 4 lignes |           |      |       |

Pour chaque utilisateur, changez le mot de passe et confirmez le, puis scroller en bas et cliquez sur

🕄 Sauvegarder

#### Cette manipulation est donc à éxécuter sur la liste des utilisateurs présent dans votre GLPI

| Identifiant               | glpi  | Identifiant               | post-only | Identifiant               | tech  |
|---------------------------|-------|---------------------------|-----------|---------------------------|-------|
|                           |       |                           |           | Nom do fomillo            |       |
| Nom de famille            |       | Nom de famille            |           | Nom de l'amilie           |       |
| Prénom                    |       | Prénom                    |           | Prénom                    |       |
| Mot de passe              | ••••• | Mot de passe              | •••••     | Mot de passe              | ••••• |
| Confirmation mot de passe | ••••• | Confirmation mot de passe | •••••     | Confirmation mot de passe | ••••• |

## Gestion de l'Agent GLPI

Installation de l'agent GLPI Allez sur le site : <u>https://glpi-project.org/fr/nouvel-agent-disponible/</u> Cliquez sur télécharger

## Nouvel agent 1.4 disponible

Juil 4, 2022 | Blog FR

L'agent GLPI 1.4 est disponible.

Nous vous encourageons à mettre à jour vos agents GLPI ou à les migrer si vous utilisez encore des agents FusionInventory.

Vous pouvez le télécharger le nouvel agent 1.4 depuis la page du projet sur github:

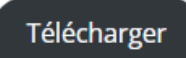

Sélectionnez l'installeur GLPI pour Windows en .msi (facilite le lancement de l'installeur)

| Windo   | ws                     |
|---------|------------------------|
|         |                        |
| Arch    | Windows installer      |
| 64 bits | GLPI-Agent-1.4-x64.msi |

#### Configuration de l'Agent GLPI

#### Cliquez sur Next

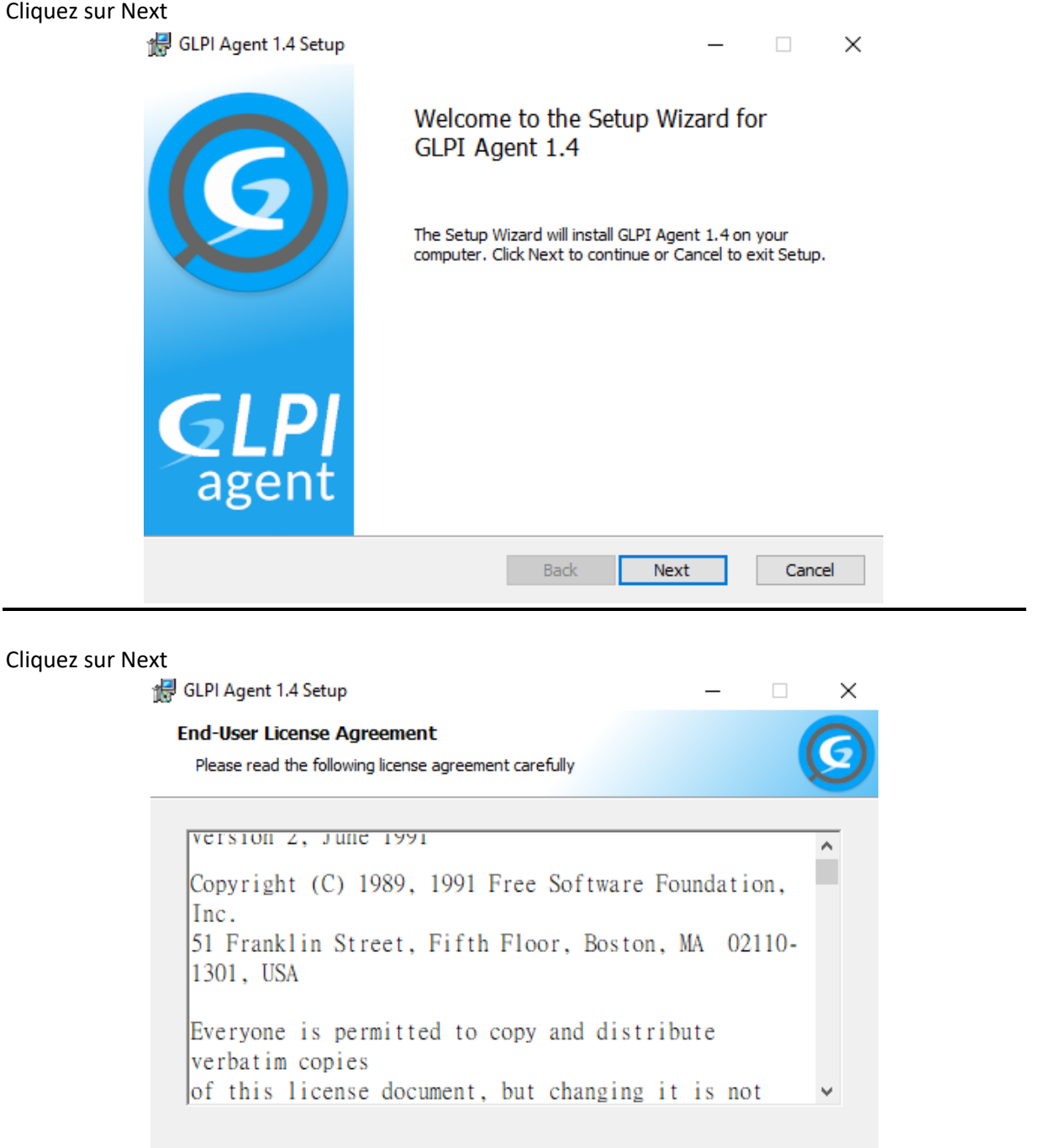

Back

Next

Cancel

### Cliquez sur Next

| GLPI Agent 1.4 Setup                                                 |                   |               | _    |       | $\times$ |
|----------------------------------------------------------------------|-------------------|---------------|------|-------|----------|
| Destination Folder<br>Click Next to install to the default folder or | r click Change to | o choose anot | her. |       | 3        |
| Install GLPI Agent 1.4 to:                                           |                   |               |      |       |          |
| C:\Program Files\GLPI-Agent\<br>Change                               |                   |               |      |       |          |
|                                                                      |                   |               |      |       |          |
|                                                                      |                   |               |      |       |          |
|                                                                      | <u>B</u> ack      | Next          |      | Cance | I        |

### Cliquez sur Complete

| GLPI Agent 1.4 Setup<br>Choose Setup Type                                                                |                                 | -        |           | ×   |
|----------------------------------------------------------------------------------------------------|---------------------------------|----------|-----------|-----|
| Choose the setup type that best suits your needs                                                         |                                 |          | J         | 9   |
| Typical<br>Installs the most common program features, in<br>Collect tasks support.                       | duding Inven                    | tory, De | eploy and |     |
| Custom<br>Allows users to choose which program features<br>they will be installed. Recommended for advan | s will be install<br>ced users. | ed and   | where     |     |
| Complete                                                                                                 |                                 |          |           |     |
| All program features will be installed.                                                                  |                                 |          |           |     |
| Back                                                                                                    | Next                            |          | Cano      | :el |

Cliquez sur Change puis Ok pour obtenir la location des fichiers GLPI En dessous de Remote Target écrivez : <u>https://lpDeVotreServeurGLPI/glpi/front/inventory.php</u> Décochez la case Quick Installation

| 🚽 GLPI Agent 1.4 Target Setup                                                                                                    |           |            | —        |        | × |
|----------------------------------------------------------------------------------------------------|-----------|------------|----------|--------|---|
| Choose Targets                                                                                                    |           |            |          |        | 0 |
| Choose where the result will be sent.                                                                                                    |           |            |          |        | Q |
| Local Target                                                                                                    |           |            |          |        |   |
| C:\Program Files\GLPI-Agent\                                                                                                    |           |            | C        | hange. |   |
| Local path or UNC path                                                                                                    |           |            |          |        |   |
|                                                                                                    |           |            |          |        |   |
| Remote Targets                                                                                                    |           |            |          |        |   |
| Remote Targets<br>http://172.20.134.8/glpi/front/inventory.php<br>You can set multiple URIs by separating them wit                                               | th commas |            |          |        |   |
| Remote Targets<br>http://172.20.134.8/glpi/front/inventory.php<br>You can set multiple URIs by separating them wit<br>'https://server/glpi/front/inventory.php,' | th commas |            |          |        |   |
| Remote Targets<br>http://172.20.134.8/glpi/front/inventory.php<br>You can set multiple URIs by separating them wit<br>'https://server/glpi/front/inventory.php,' | th commas | Quick inst | tallatio | n      |   |

#### Cliquez sur Next

| GLPI Agent 1.4 Setup                             | -           |         |        | × |
|--------------------------------------------------|-------------|---------|--------|---|
| Remote Targets SSL Options                       |             |         | 6      |   |
| Set SSL options.                                 |             |         | E      | 2 |
|                                                  |             |         |        |   |
| SSL Options                                      |             |         |        |   |
| CA Certificates Directory                        |             |         |        |   |
| 1                                                |             |         |        |   |
| CA Certificate File                              |             |         |        |   |
|                                                  |             |         |        |   |
| Fingerprint of SSL certificate to trust          |             |         |        |   |
|                                                  |             |         | _      |   |
| ,                                                |             |         |        |   |
| Disable SSL check (for security reason, only use | it for debu | igging) |        |   |
|                                                  |             |         |        |   |
| Back                                             | Next        |         | Cancel |   |
|                                                  |             |         |        |   |

#### Cliquez sur Next

| Remote Targets Proxy Option                                        | ns   |      | G |
|--------------------------------------------------------------------|------|------|---|
| Set Proxy options.                                                 |      |      | E |
| Proxy Options                                                      |      |      |   |
| Proxy server                                                       |      |      |   |
|                                                                    |      |      |   |
|                                                                    |      |      |   |
| Proxy server authentication user                                   |      |      |   |
| Proxy server authentication user                                   |      |      |   |
| Proxy server authentication user                                   |      | <br> |   |
| Proxy server authentication user                                   | vord |      |   |
| Proxy server authentication user                                   | rord |      |   |
| Proxy server authentication user Proxy server authentication passw | ord  |      |   |

#### Cochez la case Run Inventory

| GLPI Agent 1.4 Setup                |                                 | -             | ×      |
|-------------------------------------|---------------------------------|---------------|--------|
| Choose which way you want to        | be executed.                    |               | Ø      |
| Execution Mode                      |                                 |               |        |
| As a Window                         | s Service                       |               |        |
| ◯ As a Window                       | s Task                          |               |        |
| OManually                           |                                 |               |        |
|                                     |                                 |               |        |
| Run inventory imm                   | ediatly after installation      |               |        |
| Respect the freque<br>(recommended) | ency of inventories specified l | by the server |        |
|                                     | Back                            | Next          | Cancel |
|                                     | Duck                            |               |        |

| Vérifiez que toutes les cases sont coch<br>🛃 GLPI Agent 1.4 Setup | é puis cliquez sur Next $ 	o$ $	imes$ |
|-------------------------------------------------------------------|---------------------------------------|
| HTTP Server Options<br>Set embedded HTTP server options.          | G                                     |
|                                                                   |                                       |
| Embedded HTTP Server Options                                      |                                       |
| IP Port<br>0.0.0.0 62354                                          |                                       |
| Trusted IPs                                                       |                                       |
| 127.0.0.1/32                                                      |                                       |
|                                                                   | Add exception on the Windows Firewall |
|                                                                   |                                       |
|                                                                   | Enable embedded HTTP server 🗹         |
|                                                                   | Back Next Cancel                      |

Ajouter un Tag si nécessaire puis cochez toutes les cases en dessous. Puis cliquez sur Next

| Maarlana Online        |                      |   |
|------------------------|----------------------|---|
| Miscelaneous Options   |                      |   |
| PCWindows              |                      | _ |
| Scan home directory    | for virtual machines |   |
| Scan user profiles for | r software           |   |
| Save local inventory   | using JSON format    |   |
|                        |                      |   |
|                        |                      |   |

Cliquez sur Next

| Advanced Options                                            | 6                                                |
|-------------------------------------------------------------|--------------------------------------------------|
| Set Advanced Options.                                       | <u> </u>                                         |
| Please, do not change the following optio<br>doing and why. | ns whether you are not totally sure what you are |
| Time Options (in seconds)                                   | Other Options                                    |
| Connection Time Out                                         | No P2P                                           |
| 180                                                         | Scheduled tasks                                  |
| Delay Before the First Target                               |                                                  |
| 3600                                                        | Omit These Tasks                                 |
| Task Execution Time Out                                     | )<br>Omit These Categories                       |
| 180                                                         |                                                  |
|                                                             |                                                  |
|                                                             |                                                  |
|                                                             | Back Next Cancel                                 |
|                                                             |                                                  |

\_

| GLPI Agent 1.4 Set | ip                 |                         | _    |        |
|--------------------|--------------------|-------------------------|------|--------|
| Debug Options      |                    |                         |      |        |
| Set debug options. |                    |                         |      |        |
|                    |                    |                         |      |        |
| Debug Op           | tions              |                         |      |        |
| Debug Le           | vel                | Logger                  |      |        |
| No debu            | g 🗸                | File                    |      | ~      |
| Log File           |                    |                         |      |        |
| C: Progr           | am Files\GLPI-Ag   | ent\logs\glpi-agent.log |      |        |
| Log File N         | lax. Size (in MiB) |                         |      |        |
|                    |                    |                         |      |        |
|                    |                    |                         |      |        |
|                    |                    |                         |      |        |
|                    |                    |                         |      |        |
|                    |                    | Back                    | Next | Cancel |
|                    |                    | Back                    | Next | Cancel |

### Cliquez sur Install

| 🚽 GLPI Agent 1.4 Setup                                                                                 |                                         | ( <del>373</del> ) |      | ×  |
|----------------------------------------------------------------------------------------------------|-----------------------------------------|--------------------|------|----|
| Ready to install GLPI Agent 1.4                                                                        |                                         |                    | (    | 9  |
| Click Install to begin the installation. Click Back installation settings. Click Cancel to exit the wi | to review or <mark>c</mark> ha<br>zard. | nge any of yo      | ur   |    |
|                                                                                                    |                                         |                    |      |    |
|                                                                                                    |                                         |                    |      |    |
|                                                                                                    |                                         |                    |      |    |
| Back                                                                                                   | : 🕴 🚺                                   | nstall             | Cano | el |

## Votre agent GLPI est maintenant installé, cliquez sur Finish

| 🛃 GLPI Agent 1.4 Setup | - 🗆 X                                                                                             |
|------------------------|---------------------------------------------------------------------------------------------------|
| G                      | Completed the GLPI Agent 1.4 Setup<br>Wizard<br>Click the Finish button to exit the Setup Wizard. |
| <b>GLPI</b><br>agent   |                                                                                                   |
|                        | Back Finish Cancel                                                                                |

#### Inventorisation sur votre GLPI

Sur n'importe quelle moteur de recherche, tapez : 127.0.0.1:62345 Pour accéder au status de votre agent

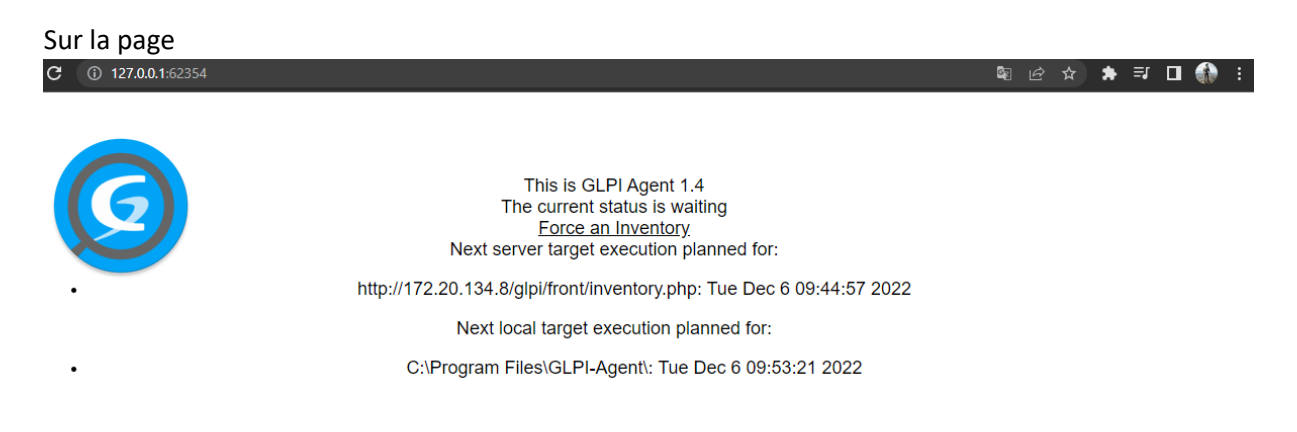

## Cliquez sur Force an Inventory

Retournez sur la page principal de votre GLPI et vérifier qu'un ordinateur a été ajouté

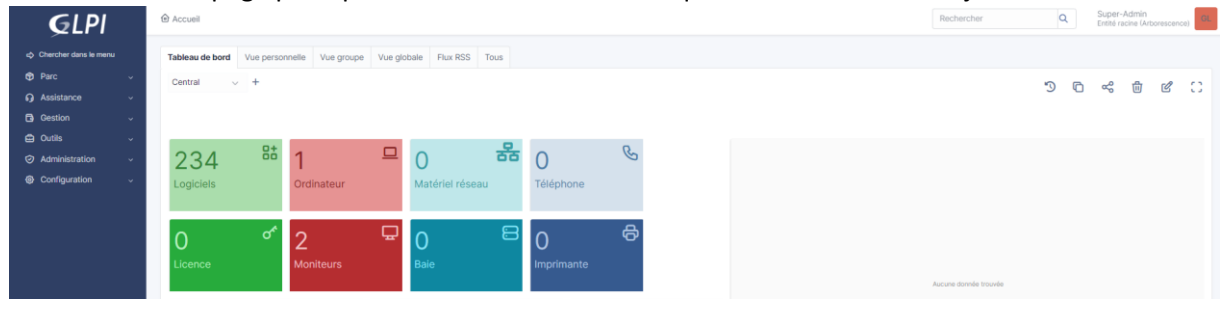